## راهنمای فعال کردن Popup در مرورگر internet explorer

۱− وارد تنظیمات یا setting برنامه شده و حالت internet option را کلیک نمایید.

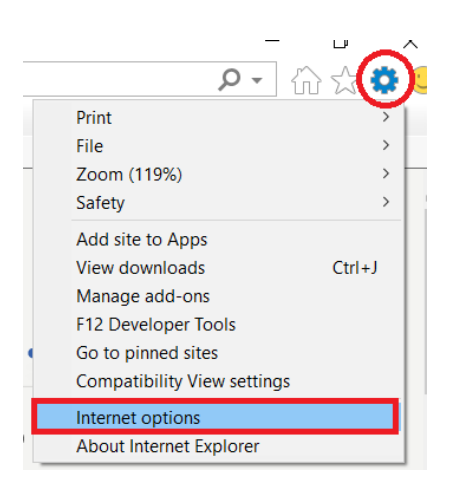

۲- تب privacy را کلیک نموده و در پنجره بعدی گزینه Turn on pop-up blocker را تیک زده و دستور را کلیک نمایید.

| Internet Options                                  |             |          | ? ×       |  |
|---------------------------------------------------|-------------|----------|-----------|--|
| General Security Privacy Content                  | Connections | Programs | Advanced  |  |
| Settings                                          |             |          |           |  |
|                                                   | Sites       | Ad       | lvanced   |  |
| Location                                          |             |          |           |  |
| Never allow websites to request physical location | your        | Cle      | ear Sites |  |
| Pop-up Blocker                                    |             |          |           |  |
| Turn on Pop-up Blocker                            |             | ۳ _ s    | ettings   |  |
| InPrivate                                         |             |          |           |  |
|                                                   |             |          |           |  |
|                                                   |             |          |           |  |
|                                                   |             |          |           |  |
|                                                   | ОК          | Cancel   | Apply     |  |

۳- در پنجره بعدی آدرس razi.ac.ir.\* را تایپ و پس از کلیک روی allow ، با دستور close خارج شوید.

| Pop-up Blocker Settings                                                                                                    | ×          |
|----------------------------------------------------------------------------------------------------|------------|
| Exceptions Pop-ups are currently blocked. You can allow pop-ups from websites by adding the site to the list below. Address of website to allow:  | n specific |
| Allowed sites:                                                                                                    | Add        |
|                                                                                                    | Remove all |
| Notifications and blocking level:<br>Play a sound when a pop-up is blocked.<br>Show Notification bar when a pop-up is blocked.<br>Blocking level: |            |
| Medium: Block most automatic pop-ups                                                                                                    | $\sim$     |
| Learn more about Pop-up Blocker ۲                                                                                                    | Close      |